# Micro SD Memory Card Adapter for the PSP Go Installation instructions in 5 easy steps

https://geniusgamemods.com/

- 1. Unscrew the back of the PSP Go (also the 2 screws on the top).
- 2. Clip the small plastic support tabs behind the PSP Go back cover. If you don't remove these, the PSP Go back cover won't close once the adapter card is there.

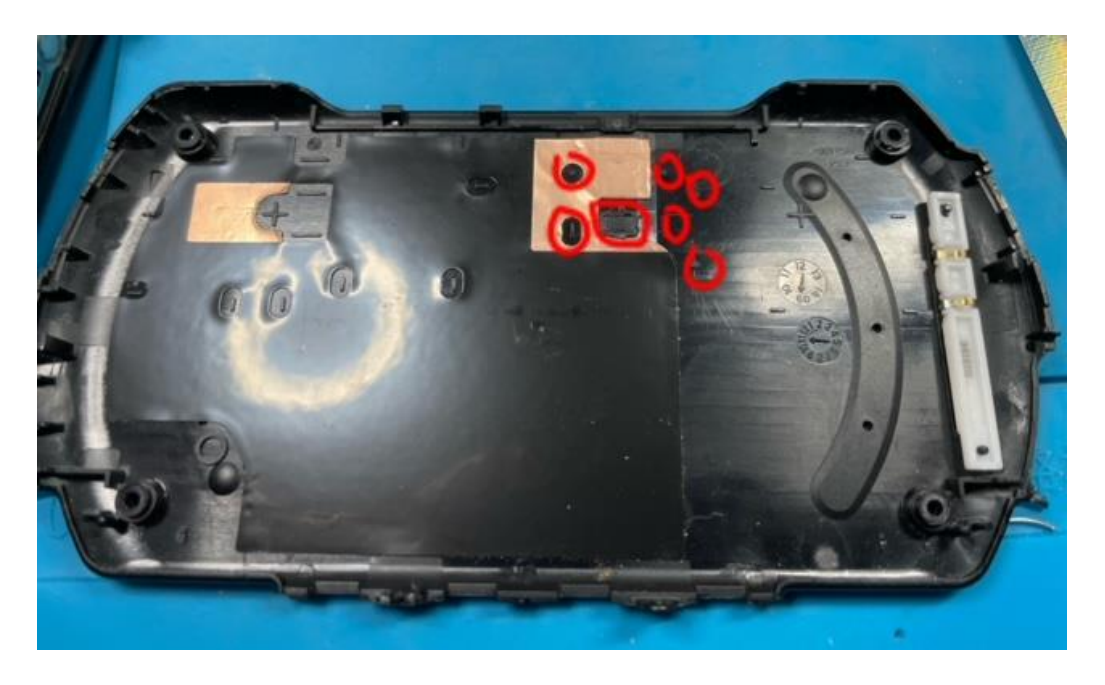

Additionally, you will want to cut flush the small plastics in the highlight area below. This will help reduce any bulging caused by the SD memory card reader.

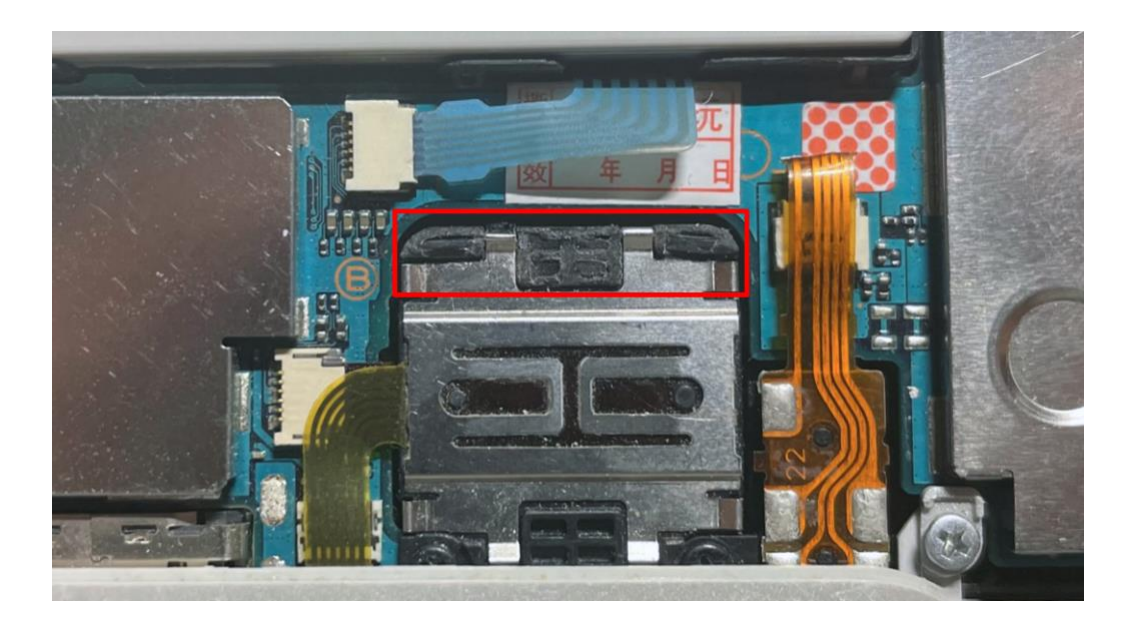

3. Place your Micro SD card inside of the Memory Stick PRO Duo adapter.

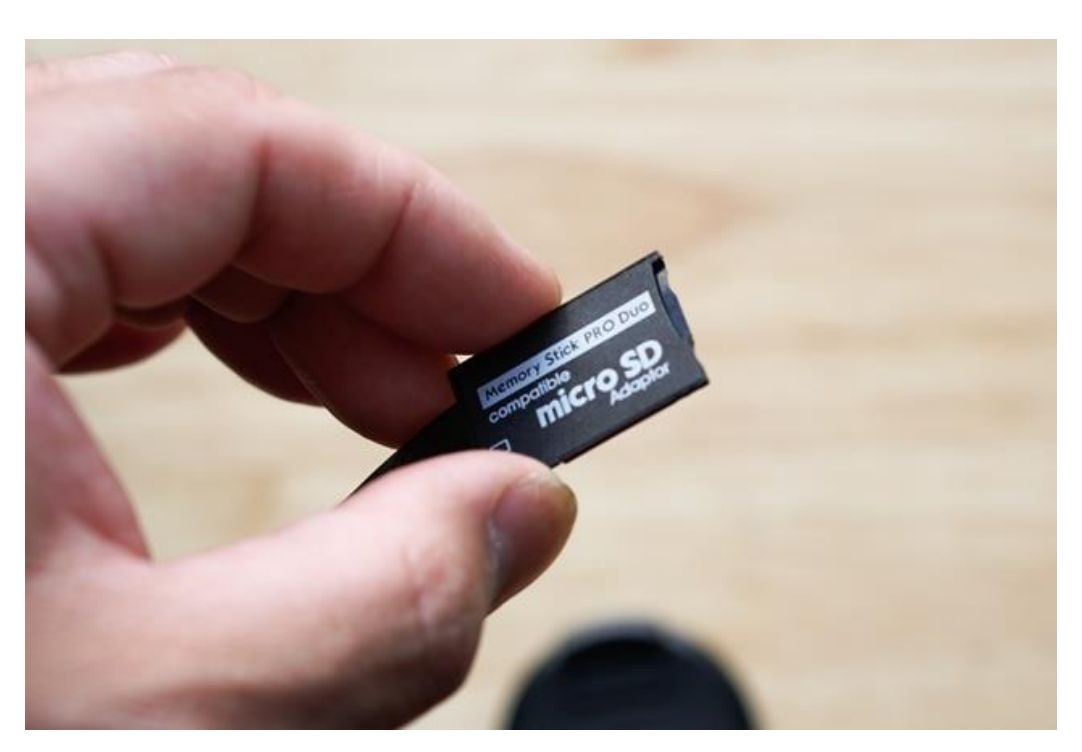

4. Open the M2 slot cover on the PSP Go and Insert the adapter in. Once you slot it in, you should hear a clicking sound which means the adapter is inserted and the system should be reading it. If you don't hear a clicking sound, make sure you're pushing it in all the way until it clicks.

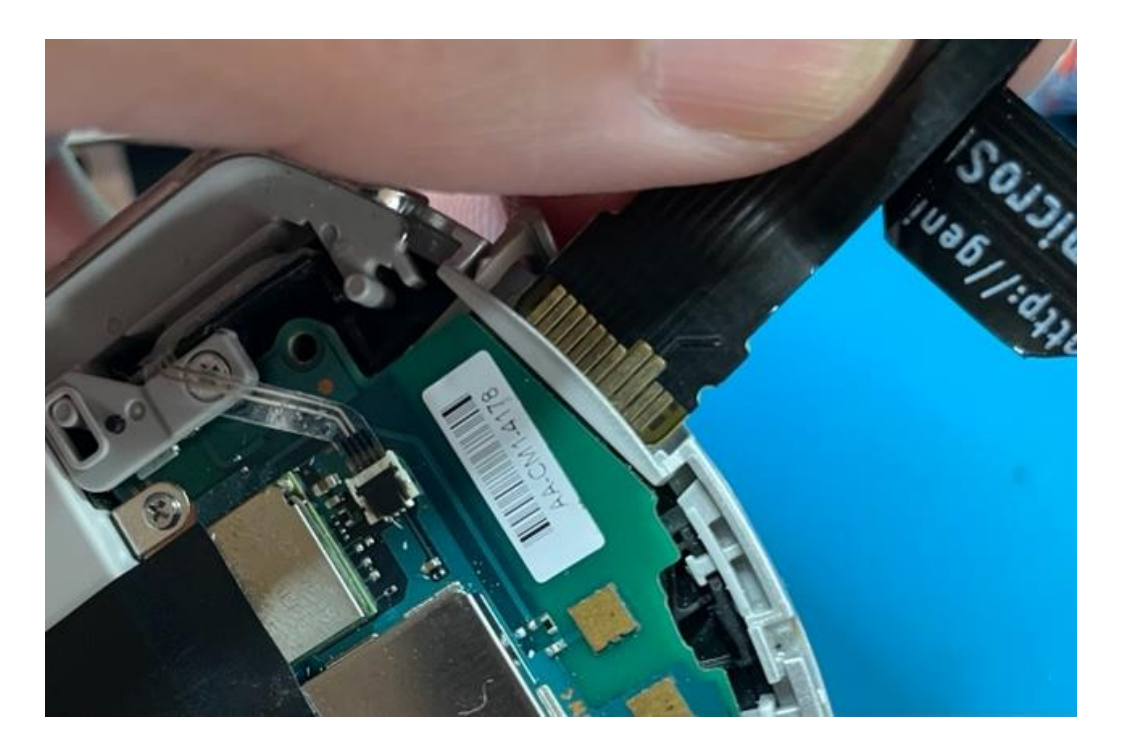

5. The adapter cable should easily slot into the back of your PSP Go, so now just place a piece of heat resistant tape or black tape (either are recommended) to hold the Memory Stick PRO Duo card and another piece to hold down the right and left side of the adapter cable as shown.

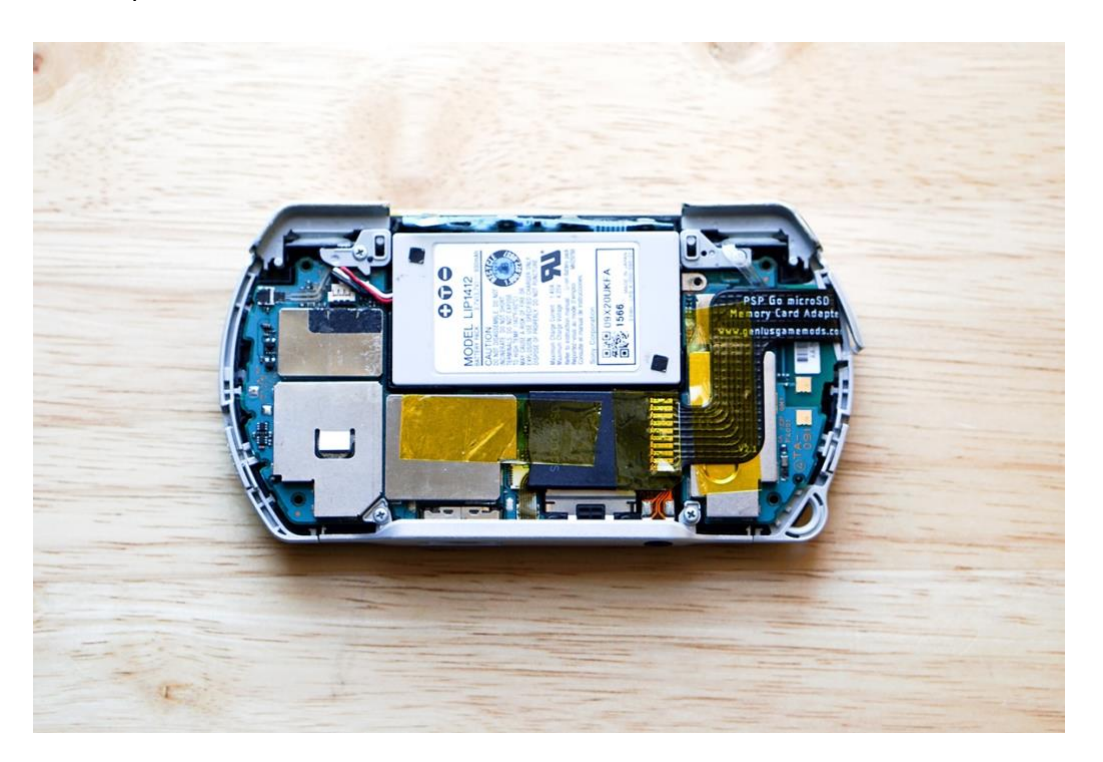

# Notes:

- Adapter supports Micro SD cards up to 128gb.
- Higher capacity cards such as 128gb with lots of data may take a few more seconds than normal to load.
- The Micro SD card adapter is fragile, please be careful to not break it when installing the adapter.
- Upon inserting a Micro SD card for the first time via the adapter, the system will prompt you to format the Memory Stick before it can be fully read. You can go to system settings as there is an option to format the SD card and format the SD card easily.

# **General troubleshooting tips:**

- To ensure the M2 card slot flap/door is completely closed upon inserting the adapter, in some cases, you will need to make sure the adapter cable is as flat as possible on that end. It could help if you extend the card reader to the left, essentially pulling to the left the adapter cable to flatten it as much as possible, then tape it down.
- If you've inserted the adapter into the M2 slot and it says 0kb in the capacity, or the SD card isn't recognized right away, give it a few seconds to load, and if it doesn't, take it out and re-insert it back in until the PSP Go recognizes the SD card and Its capacity. You may need to remove and re-insert the adapter a few times until it reads the card.
- If you have inserted the SD card into the adapter card reader and the adapter isn't recognizing the card and the orange light on the left of your device is blinking rapidly, go ahead and remove the adapter, remove the SD card from the card reader also, once you have done this, re-insert the SD card again, then re-insert the adapter back into the M2 slot. If this still doesn't work for you, please contact us for support.

# Advanced troubleshooting tips:

#### Preparing the micro SD card for use if it is not initially recognized by the device

- 1. Insert the micro SD card into the card reader of your computer or device.
  - **Note:** Refer to the user manual for information on the exact location of the card reader.
- 2. Open the disk management tool on your computer.
  - **Note:** Refer to the user manual for instructions on how to perform this action.

- 3. Select the micro SD card from the list of available storage devices.
- 4. Choose the format option.
  - **Note:** Typically, you will be prompted to select a file system. Choose FAT32 for cards up to 32GB or exFAT for cards larger than 32GB.
- 5. Confirm the formatting process starts and wait until it completes.
  - **Note:** Formatting will erase all data on the micro SD card. Confirm you have backed up any important files before proceeding.

## Reinsert the micro SD card

- 1. Power OFF your device.
  - **Note:** Refer to the user manual for information on the exact location of the **Power** button.
- 2. Remove the micro SD card from the device.
- 3. Check the micro SD card for any visible signs of damage.
- 4. Reinsert the micro SD card into the device, ensuring it is properly aligned and clicks into place.
- 5. Power ON your device and check if it recognizes the micro SD card.

## **Restart your device**

- 1. Power OFF your device using the **Power** button.
- 2. Wait for a few seconds.
- 3. Power ON your device by pressing the **Power** button again.
- 4. Check if the device now recognizes the micro SD card.

#### Clean the micro SD card

- 1. Power OFF your device and remove the micro SD card.
- 2. Use a soft, dry cloth to gently clean the metal contacts on the micro SD card.
  - **Note:** Avoid using liquid or abrasive cleaners as they may damage the card.
- 3. Reinsert the micro SD card into your device.
- 4. Power ON the device to see if the card is recognized.

# Test the micro SD card on another device

- 1. Remove the micro SD card from the original device.
- 2. Insert the micro SD card into a different device to see if it is recognized.
  - **Note:** This step helps determine if the issue is with the micro SD card or the original device.

# Format the micro SD card

- 1. Insert the micro SD card into a computer's card reader.
  - **Note:** Refer to the user manual for information on the exact location of your computer's card reader.
- 2. Open your computer's disk management tool to locate the micro SD card.
  - **Note:** Refer to the user manual for instructions on how to access the disk management tool.

- 3. Format the micro SD card using the appropriate file system (FAT32 for cards up to 32GB, exFAT for cards larger than 32GB).
  - **Note:** Formatting will erase all data on the card. Confirm you have backed up any important files.
- 4. After formatting, safely eject the micro SD card and reinsert it into your device to check if it is now recognized.

#### Check the micro SD card compatibility

- 1. Confirm that the storage capacity of the micro SD card is within the supported range of your device.
  - **Note:** Devices may have limitations on the maximum capacity of the micro SD card they can support.
- 2. Refer to your device's specifications to ensure compatibility.

## Try a different micro SD card

- 1. Remove the current micro SD card from the card reader.
- 2. Insert a different micro SD card into the card reader to check if it is recognized.
  - **Note:** This step helps determine if the issue is with the original micro SD card or the card reader itself.

## Check for physical damage

- 1. Remove the micro SD card from the device.
- 2. Inspect the micro SD card for any visible signs of damage.
- 3. If damage is found, the micro SD card may need to be replaced.
  - **Note:** Physical damage to a micro SD card can cause file corruption and data loss. If the card is damaged, recovering data may not be possible.

# Check the micro SD card for errors

- 1. Insert the micro SD card into a computer using a card reader.
- 2. Open "This PC" or "My Computer" and right click on the micro SD card drive.
- 3. Select "**Properties**" and then go to the "**Tools**" tab.
- 4. Click on "Check" under the Error checking section.
  - **Note:** This process will scan the micro SD card for file system errors and attempt to fix them automatically.

#### Check the micro SD card on a different device

- 1. Insert the micro SD card into a different compatible device, such as another smartphone, tablet, or computer.
  - **Note:** This step helps to determine if the format error is specific to the original device or the micro SD card itself.

#### Clean the micro SD card contacts

- 1. Remove the micro SD card from the device.
- 2. Gently clean the metal contacts of the micro SD card with a soft, dry cloth.

• **Note:** Avoid using any liquid cleaners as they can damage the card.

## Try formatting the micro SD card on a computer

- 1. Connect the micro SD card to your computer using a card reader.
- 2. Open "This PC" or "My Computer", right click on the micro SD card drive, and select "Format".
- 3. Choose the desired file system (FAT32 for cards up to 32GB, exFAT for cards larger than 32GB) and click "Start".
  - **Note:** Formatting will erase all data on the card. Ensure any important data is backed up before proceeding.